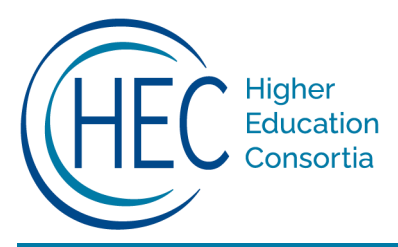

# The Cost Study at UD Peer Analysis Instructions

# How to Request Standard and Program-Specific Peer Analyses

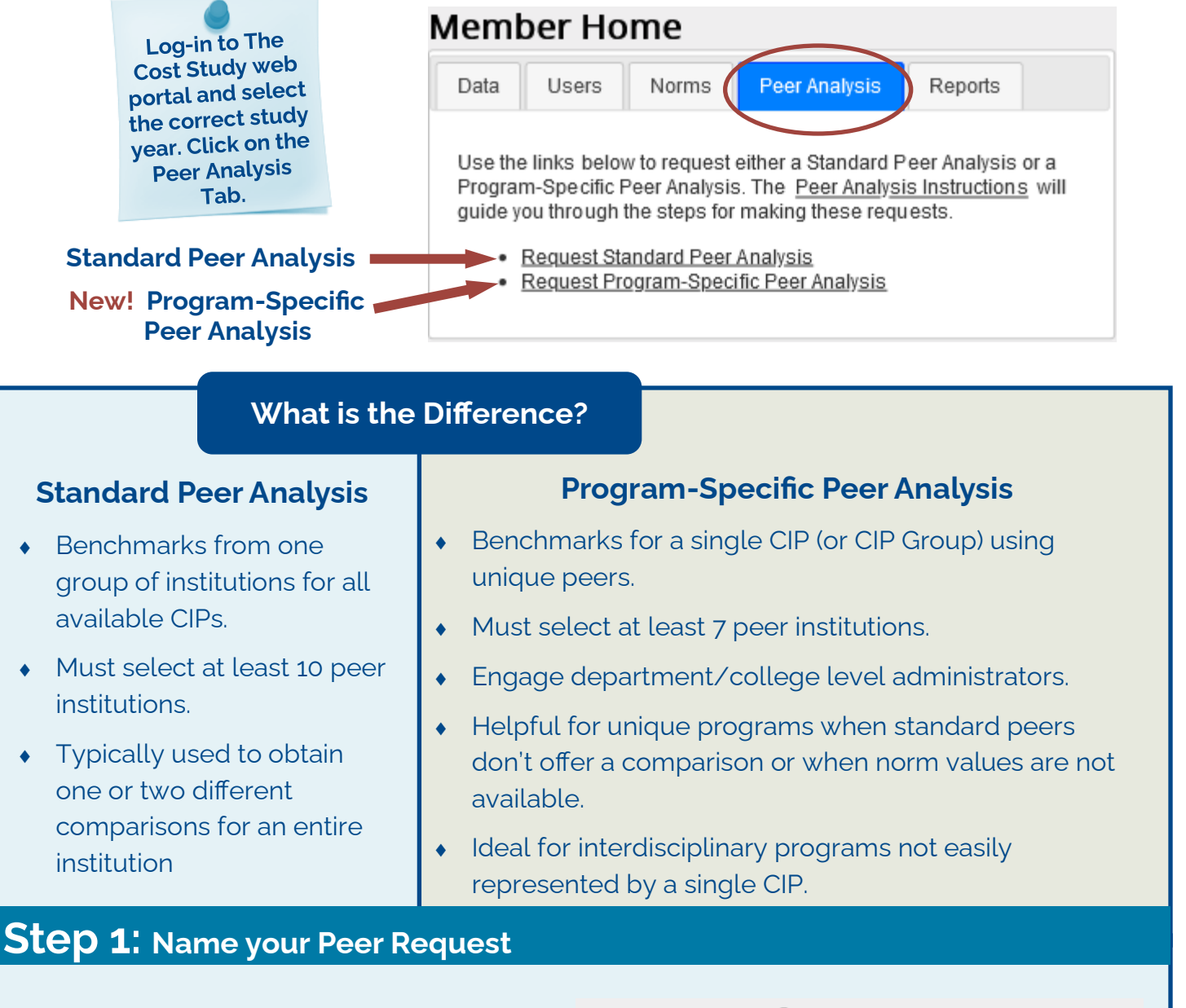

Use a name for your peer request that clearly describes the group and differentiates this request from any others you may make for that study year. For example, use the type of institutions in the group, or for program-specific requests, use the program name.

### Peer Group Info

Peer Group Name:

Institution: University of Example (-999999)

**Requester: Test User Profile** 

Next

# Step 2 (Standard Peer Analyses): Search for Institutions

Search for institutions to include in the peer analysis using the name (or partial name) of an institution, state, or a specific program CIP. Note: if you search by CIP, your standard peer analysis report will still contain all eligible CIPs.

### Search for Institutions

Use the options below to see a list of institutions matching your selection. All fields are optional but will be combined when searching.

#### Peer Institution Name

Type in words from the name of the peer institution you are looking for.

#### Peer Institution State

Select a state to look for peers in -- Select a State 
Peer Program CIP Choose a CIP to narrow the list of peer institutions.

-- Select One

Find Matches

# Step 2 (Program-Specific Peer Analyses): Select CIPs

Begin typing a CIP name or number and then select it from the drop-down list.

Use the trash button to remove a selected CIP.

Click "Next" when your list is complete.

## CIP Groups: How to Use Multiple CIPs in One Request

Institutions included in the request must report at least one of the selected CIPs.

Benchmarks will be provided for all the CIPs in the group, but row level data will not distinguish which CIP the data came from.

#### Peer Group Info

Begin typing a CIP to add it to the list.

 13

 13.01 Education, General

 13.02 Bilingual, Multilingual, and Multicultural Education

 13.03 Curriculum and Instruction

 13.04 Educational Administration and Supervision

 13.05 Educational/Instructional Media D

 13.06 Educational/Instructional Media D

 13.09 Social and Philosophical Foundat

 13.11 Student Counseling and Personne

 13.12 Teacher Education and Professio

Previous

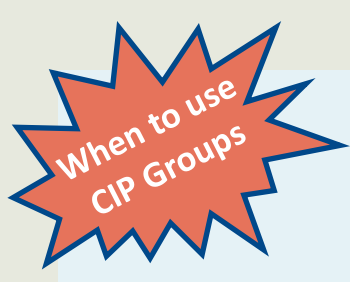

1. For similar programs that report using different CIPs (e.g. 30.1101 Gerontology and 19.0702 Adult Development and Aging).

Next

v

2. When your program cannot be disaggregated and includes subjects with different CIPs (e.g. Criminology and Social Justice). You could also run these as two separate program-specific requests.

3. When sample size is small for a specific CIP and you need to include a few other similar programs to obtain benchmark results.

# Step 3: Select Institutions

### **Standard Peer Analyses**

Check the boxes next to the institutions you wish to include and click "Add Selected to Group."

Use the arrows in the column headings to sort by a norm grouping category to help select appropriate peers.

Select at least **10** institutions in the peer group for a Standard Peer Analysis. If needed, use the search feature multiple times to select more institutions.

# Select Institutions

Please select your institutions from the list below.

# Step 3: Select Institutions

# Program-Specific Peer Analyses

Institutions that reported the selected CIP (or at least one of the CIPs in the CIP Group) will automatically populate in the list of institutions.

Check the boxes next to the institutions you wish to include and click "Add Selected to Group."

Select at least **7** institutions in the peer group for Program-Specific Peer Analysis.

| Add | Institution<br>Name 🖨               | State<br>\$ | FICE<br>\$ | Carnegie<br>Class <b>≑</b>   | Highest<br>Degree <b>≑</b> | %<br>Undergrads<br>♦ ◀ | Use<br>Arrows |
|-----|-------------------------------------|-------------|------------|------------------------------|----------------------------|------------------------|---------------|
|     | American<br>University of<br>Beirut |             | 55000      | Doctoral<br>Institution      | Masters                    | 50 - 74                | to Sort       |
|     | Capital University                  | у ОН        | 3023       | Comprehensive<br>Institution | Bachelors                  | 75 - 100               |               |
|     |                                     |             |            |                              |                            |                        |               |

# Step 4: Submit for Review

Once you have selected all the institutions, click, "Submit Group for Review."

The Cost Study staff will be notified of your request and will review it for approval.

# Submit Group for Review

# Step 5: View Pending/Approved Reports

Your pending and approved requests will be listed under the Peer Analysis tab.

Click on an approved request to review results.

# Approved Peer Requests

#### Standard Requests

<u>R2 Publics</u>

### Program Specific Requests

- Education
- Sociology and Criminal Justice

### Pending Peer Requests

Public Health

# Step 6: Select, View, and Use Results

## For Peer Query: agg check

View and Download All Refined Means

# Choose Table(s):

Select multiple items using Ctrl on PC or CMD on Mac View Refined Means displays results in the web portal with an option to copy each table to the clipboard. Download refined means will produce an excel file for all of the tables selected.

| 1A | ^ |
|----|---|
| 1B |   |
| 1C |   |
| 1D | ~ |

View Refined Means

## Download Refined Means

View Ratio Tables for a CIP Choose CIP:

3.01 - Natural Resources Conservation and Research Choose Table(s):

Select multiple items using Ctrl on PC or CMD on Mac

| 1A | ^ |
|----|---|
| 1B |   |
| 1C |   |
| 1D |   |

Get Ratio Tables

# **Refined Means**

Available for Tables 1-4 and Online Tables

Show only the refined mean. Values more than two standard deviations above and below the mean are removed as outliers.

Refined means can now be downloaded to an Excel file for all the selected tables.

# **Program-Specific Peer Analyses**

Refined means are limited to the single CIP (or CIP Group) selected.

## **Standard Peer Analyses**

Refined means are displayed for all CIPS where at least 5 programs were reported by the selected peers.

"Choose CIP" option is only displayed for Standard Peer Analyses.

Multiple tables can be selected at one time for both the refined means and the ratio tables.

v

### **Ratio Tables**

Available for Tables 1-4 and Online Tables

Show row level data for all programs in the peer analysis. For Standard Peer Analyses, the row level data must be viewed one CIP at a time.

Use the "Copy to clipboard" button to copy refined means and ratio tables into another program (e.g., Excel) for further analysis.

Copy to clipboard | Table 4: Instructional Cost Ratios, Research And Public Service Expenditures

ct Instructional /SCH (\$) 🖨

Direct Instructional Exp./FTE student (\$) 🖨

Personnel Cost as % of Direct Instructional Exp. 🗢

Research Exp. per FTE T/TT Faculty (\$) 🖨

Pu FTI